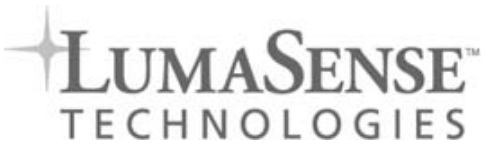

# IS 8 pro · IGA 8 pro IS 8-GS pro

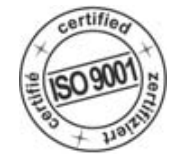

IMPAC高温计

操作手册

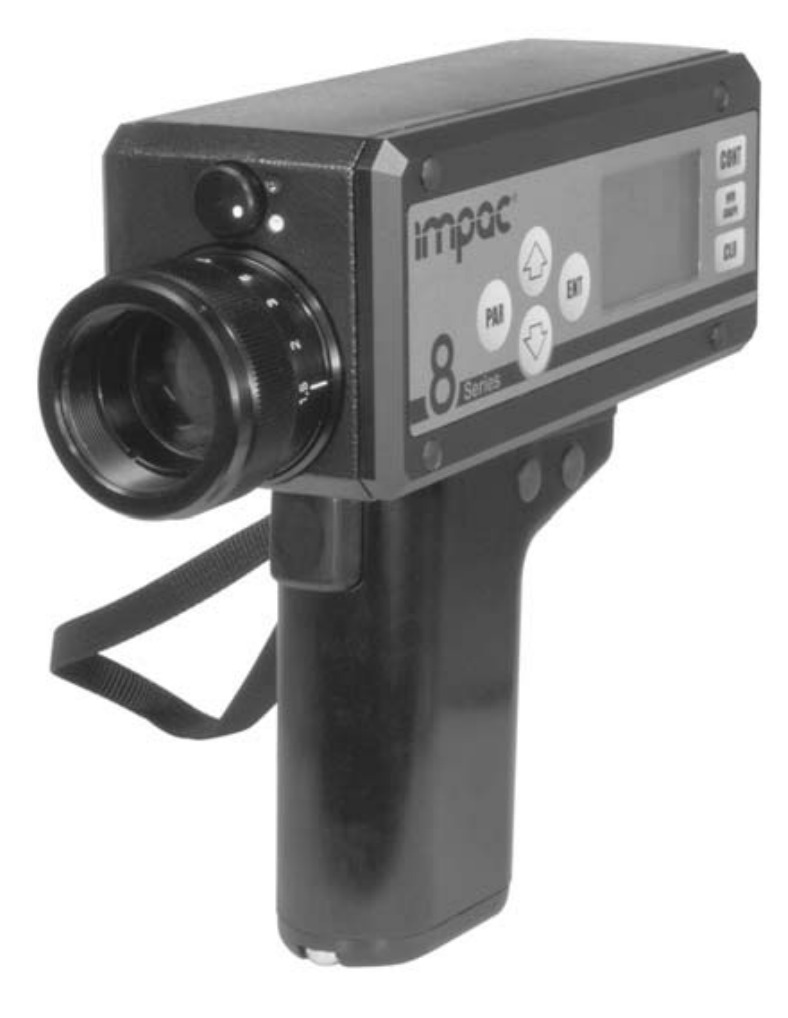

**Proven Quality** 

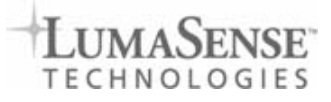

## 目录

|    | 概述                  | 3      |
|----|---------------------|--------|
|    | 用户手册信息              | 3      |
|    | 义务及保证               | 3      |
|    | 图示                  | 3      |
|    | 不                   | ა<br>ა |
|    | 12 应 d 罢            | ვ<br>ვ |
|    |                     |        |
| 1  | 参致                  | . 4    |
| 2  | 总览                  | . 5    |
|    | 2.1 应用场合            | 5      |
|    | 2.2 投递范围            | 6      |
| 3  | 安全                  | . 6    |
|    | 3.1 综述              | . 6    |
|    | 3.2                 | . 6    |
| 4  | 高温计使用               | 6      |
|    | 4.1 电池插入            | 6      |
|    | 4.2 开启              | 7      |
| 5  | 描 准 哭               | 8      |
| Ŭ  | 5.1 调节屈光适配器         | 8      |
|    | 5.2 调节物镜来测量物体       | 9      |
|    | 5.3 被测点尺寸表          | 9      |
|    | 5.4 眼睛防护滤镜          | 9      |
| 6  | 显示功能/调整按钮           | 10     |
| •  | 6.1                 | 10     |
|    | 6.2 数字/图表显示转换       | 11     |
|    | 6.3 出厂预置            | 11     |
| 7  | 参数描述/设置             | .12    |
|    | 7.1 辐射率             | 12     |
|    | 7.2 最大值显示           | 12     |
|    | 7.3 平均值显示           | 12     |
|    | 7.4 仔悃间隔设直          | 13     |
|    | 7.5                 | 13     |
|    | (.6 0/1(加及半位以直)     | 13     |
|    | 7.7 数据行唱            | 17     |
|    | 7.0                 | 15     |
| •  |                     | 4 -    |
| ō  | 19日                 | 15     |
|    | 8.1 Follawin 软件(远能) | 10     |
| 9  | 特殊显示                | 15     |
| 10 | 运输、包装、贮存            | 16     |
| 11 | 维护                  | 16     |
| 40 |                     |        |
| 12 | <u> </u>            | 16     |
| 13 | 参考编号                | 17     |
|    | 附录                  | 18     |
|    |                     |        |

## 概述

#### 用户手册信息

恭喜您选择了高质量高性能的IMPAC高温计.

在安装高温计之前,请一步一步的仔细阅读这份手册,包括针对安全使用,操作维护的注意事项。 为了仪器的安装及操作,这份手册是一个重要信息来源与工作参考。为了能够不操作失误, 请将这份手册置于你工作的案头,使您能够随时翻阅。当操作仪器时,遵照安全指示是非常必 要的。(请查看章节3,安全) 另外,这份手册,这份手册的内容都是有依据的,所有注意事项尤其是安全注意事项都是被 慎重考虑过的。

义务及保证

所以有关仪器的操作,维护,清洁的信息及注意事项都是根据我们最好的知识及经验来提供的。 LumaSense Technologies 对手册中提到的由于不规范不正确的使用而造成仪器的损坏是不负 有责任的。LumaSense Technologies保留对文档进行修改的权利,每一次的修改与变更,请恕 LumaSense Technologie没有义务通知到每一个人。

所有来自LumaSense Technologies 8系列的仪器保修期从开票时间算起为一年,这个保修包括制造中造成的仪器不良及由于LumaSense而造成的仪器使用错误不良。

图示

| <b>(i)</b> | 注解 :该注意符号本手册中表示提示和有用的信息。<br>所有的有关有效的仪器操作注意事项都应仔细阅读。 |
|------------|-----------------------------------------------------|
| $\Lambda$  | 注意                                                  |

术语

被使用到的术语符合VDI-/VDE-directives 3511,第四页。

版权

保留版权,在征得LumaSense Technologies GmbH同意之前,这份文档禁止部分的或全部的复制 或印刷,如有违背将会受到检举及补偿。

#### 废品处置

报废的IMPAC 高温计必须遵照当地有关电镀及电子材料法规进行处理。

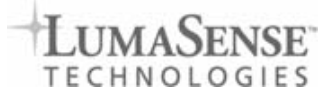

## 1参数

| 温度范围:             | IS 8 pro: 600 to 1800°C (MB 18)                     |
|-------------------|-----------------------------------------------------|
|                   | 750 to 2500°C (MB 25)                               |
|                   | IGA 8 pro: 250 to 1600°C (MB 16)                    |
|                   | IS 8-GS pro: 1000 to 2000°C (MB 20)                 |
| 响应波段:             | IS 8 <i>pro</i> : 0.78 1.1 μm                       |
|                   | IGA 8 pro: 1.45 到 1.8 µ m                           |
|                   | IS 8-GS <i>pro</i> : 0.55 μm                        |
| 探测器:              | IS 8 pro, IS 8-GS pro: Si 探测器                       |
|                   | IGA 8 pro: InGaAs 探测器                               |
| 精度:               | 读数的0.4%+1°C (at ε = 1, I <sub>amb.</sub> = 23°C)    |
| 分辨率:              | LED内置显示:1°C/°F:,LED外部显示:1000°C/°F以下0.1°,            |
|                   | 1000°C/°F以上1°,LCD 0.1°C/°F                          |
| 温度系数:             | 当环境温度为23°C时,每一°C得偏差为测量范围的0.01%                      |
| 重复度:              | 测量值的0.1% (at ε = 1, T <sub>amb.</sub> = 23°C)       |
| 响应时间 <b>t</b> 90: | IS 8 pro, IGA 8 pro: 1 ms                           |
|                   | IS 8-GS <i>pro</i> : 0.5 s                          |
| 发射率8:             | 从10到100%进行调整。                                       |
| 测量功能:             | 一般(一般温度测量),最大(最大值测量)<br>平均(平均温度测量)                  |
| 参数:               | 辐射率,直接辐射率设定;存储时间间隔;                                 |
| 物揞.               | 非彩色光学镜头,测量距离500mm到无穷远,                              |
|                   | 近焦镜头从250mm到500mm                                    |
|                   | 有效镜头光圈直径D:20mm(距离无穷远)到25mm(距离500mm)                 |
| 瞄准(目视):           | 当屈光度修正-2.5+3dpt,取景器最优化,                             |
|                   | 取景放大倍数:3倍,取景角度10°                                   |
|                   | 用圆圈来显示瞄准测量点                                         |
| 仪器设置:             | 侧边按键                                                |
| 数据存储:             | 4000个数值,存储数值有测量值,日期,时间,参数,发射率,温度单位                  |
| 存储间隔:             | 关闭 ,0.001 s; 0.02 s; 0.1 s; 1 s; 10 s; 100 s; 500 s |
|                   | 仪器背侧:LED,4个数字,7部分,10mm高                             |
|                   | 另外在取景器中内置LED显示:                                     |
| 显示:               | 左侧:LC显示屏,128x64像素,照明灯                               |
|                   | 每秒3个数值,在完成以测量后后数值还能持续显示15秒                          |
|                   | (HOLD功能),                                           |
|                   | 超过最大温度范围显示:超过温度范围最大值20°C                            |
|                   | 低于最小温度范围显示。低于温度范围最小值5°C                             |
|                   |                                                     |
|                   |                                                     |
| 按口:               | USB 2.0 (只用于                                        |
| 工作泪度,             | 이제 50 ° C                                           |
| 上に温度・<br>左储温度・    | - 10 到 65 ° C                                       |
| 口阻厘尺。             |                                                     |
| 电源:               | 6只1.5伏碱性AA电池或6只1.2伏的可充电AA电池:                        |
| 电池工作时间:           | 每副电池大约35小时                                          |
| 三角架接口:            | 3/8"                                                |
| 外壳:               | 铝壳,手柄聚酰胺                                            |

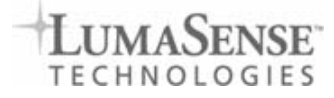

| 重量:    | 包含电池1.2Kg                 |
|--------|---------------------------|
|        | IP52                      |
| 保护寺级:  | IP40(手柄)                  |
| 尺寸:    | 210 x 75 x 175 mm (长X宽X高) |
| CE-标志: | 符合欧盟关于抗电磁干扰度指示            |

## 2 总览

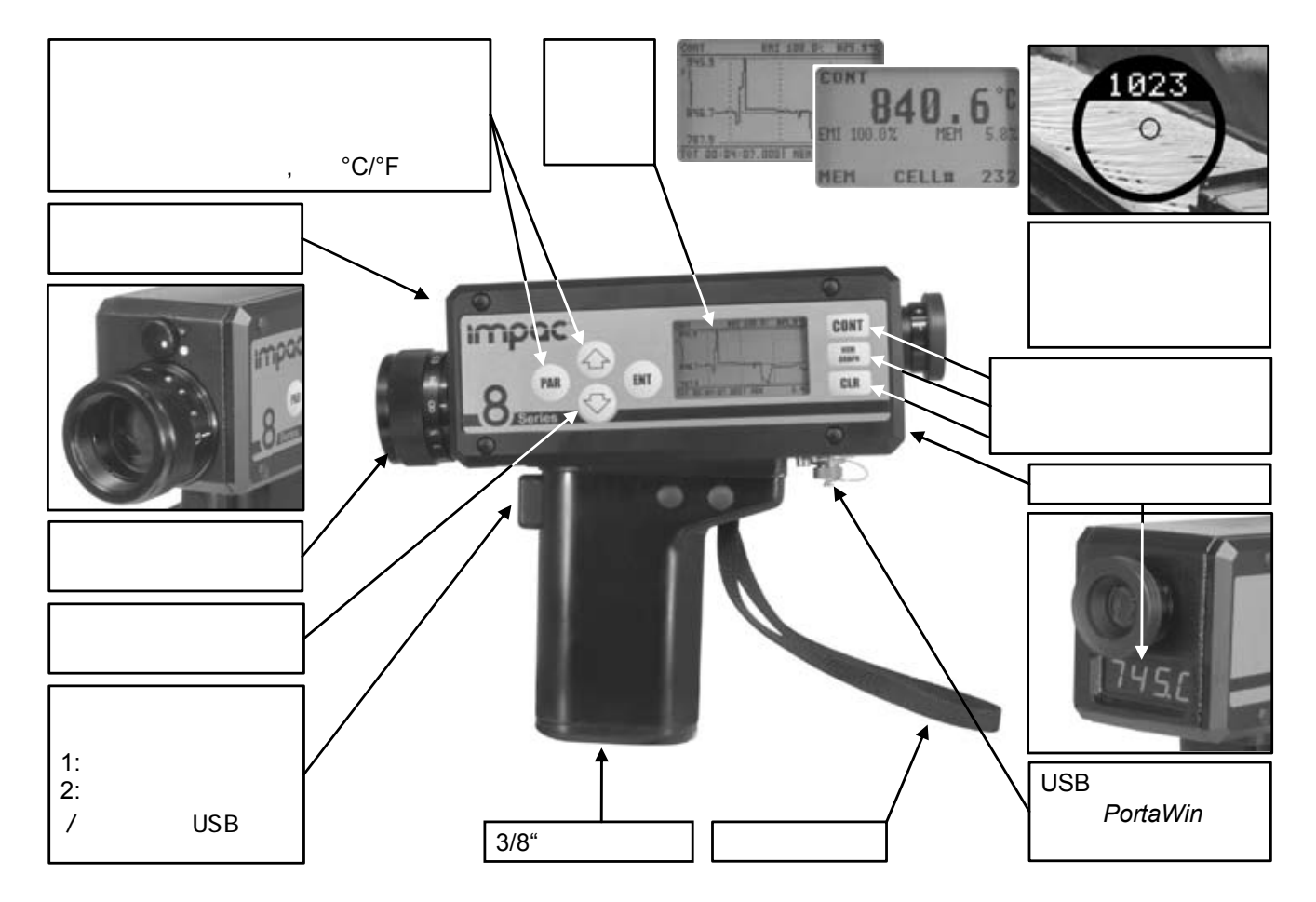

#### 2.1 应用场合

高温计IS 8 pro 与IGA 8 pro高性能的,电池供电,便携式用于在250到2500°C非接触温度 测量的测温仪,具体测温范围依据型号的不同而不同。仪器有一完整的数字型号处理装置。它能 够导致一个长范围的温度测量及高的准确性。这款仪器主要使用在钢铁,玻璃,锻造,铸造等行 业。IS 8 pro用于高温测量,在600到2500°C之间,它有两个温度范围。IGA 8 pro用于中温 测量,它只有一个温度范围,从250°C开始。

IS 8-GS pro是改良型,主要应用于铸造领域,它被特别研发使用于温度范围在1000..2000°C 熔融的金属的温度测量。在铸造工业中,为了避免矿渣的影响,只能在纯净的液体表面进行温 度的测量。被特别选择的近红外波段,能够确保准确的温度量测,当熔融金属有高的发射率时。 另外,在这个范围内,能够减少辐射率改变造成的影响。0.5s 长的响应时间能够防止火星的

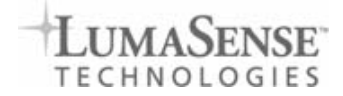

#### 2.2 投递范围

设备(包括电池盒和一个蓄电池组),手提箱,验货单,使用手册。

#### 3安全

该章节大致描述了有关安全使用的诸多重要方面。此外在几个小节中,为避免危险提供了安全使用的具体方法。这些方法均以图示列明。

#### 3.1 综述

每个使用高温计的工作者必须在操作前阅读并了解用户使用手册。同样,已经使用过类似仪器或 者已经接受过厂家培训的工作者也需要阅读并了解使用手册。

高温计必须基于用户手册中描述的目的方以进行使用。建议高温计使用厂家提供的附件。

#### 3.2 护眼过滤器

当高温计与寻像器对齐,对 1200 摄氏度以上的物体进行测量时,测量者的眼睛会暴露在极强的白 光下。为避免强光对眼睛造成损伤,此高温计配备了一个护眼过滤器。类似的测量需用到护眼过 滤器(参考 5.4)。

#### 4 使用高温计

#### 4.1 插入电池

使用高温计需要六节电池(碱性锰 电池)或者充电电池。电池须插入 电池座(注意正负极对准),之后 将电池座安装到高温计的手柄上。 安装电池座时,须注意电池盒的正 确接触位置,以及电池座与手柄的 正确接触位置。关好手柄后可使用 仪器。

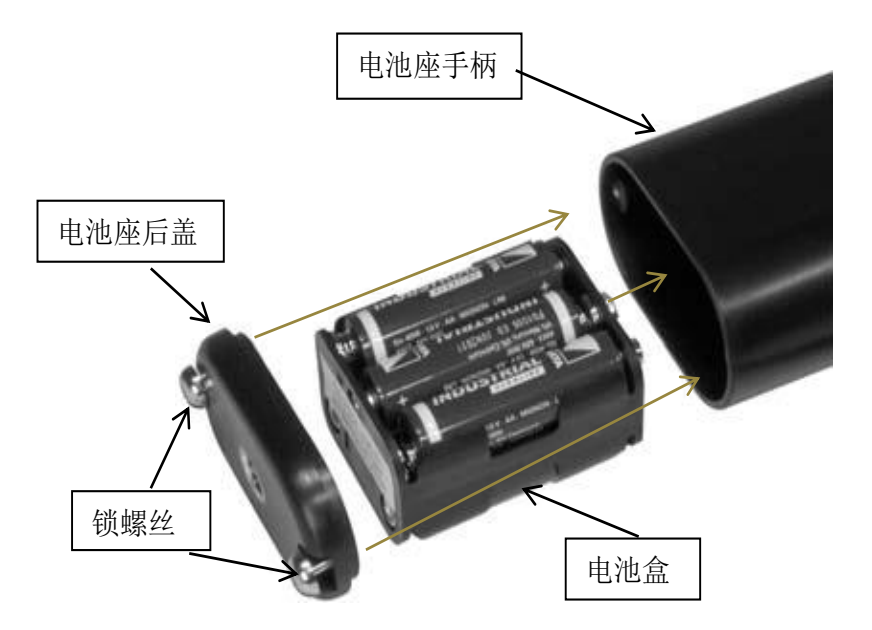

#### 4.2 开启

高温计可以通过手柄上的两级按钮进行开启和关闭。

## 第一触发点:

如果推动按钮被推到第一触发点,仪器将被 开启,并马上开始进行测量。测量的结果显 示在仪器背面左边的寻像器中。如果开关被 推回,最后一次的测量值会在仪器自动再次 关闭前在显示器上停留十五秒钟(此期 间"HOLD"字出现在液晶显示屏的左上角)

**注**:如果测量温度低于测量范围的最低温度,显示的测量结果会比最低 温度低五摄氏度。如果测量温度高于测量范围的最高温度,显示的测量结果 会比最高温度高二十摄氏度。

## 第二触发点:

第二触发点用于保存测量值。可以记录一次性测量值以及整个系列的测量值(前提是测量温度在 高温计测量范围之内)。测量结果分区间显示,以便读取。当一次性测量值保存后,一个区间只 保存一次的温度值。一个区间也里可以连续储存相邻时间段的多个测量值。

## 单值存储(设定区间为 OFF,参见 7.4):

单值存储时,当前的测量值用第二触发点保存。当推动按钮停在第二触发点时,测量值显示在后视屏和寻像器中。指定的存储槽在液晶屏上大致显示为"CELL#"以及存储槽号。当存储已满时,出现嘟嘟声,并且显示器上出现"MEM100%"。

注:为保证温度的准确记录,在开启激活后切勿立即推动按钮到第二触发点。 相反,先激活第一触发点再将按钮推动到第二触发点。

## 连续存储(设定区间为 1ms 到 500s,参见 7.4)

只要将推动按钮停留在第二触发点,测量值就 会连续储存在选定的存储区间。如果开启一次新的存储程序,存储值就会保存在一个新的区间。液晶显示屏上可以跟踪测量值的存储过程。当存储已满时,出现嘟嘟声,并且显示器上出现"MEM100%"。

## CONT

**连续测量:** 高温计也可以用于连续测量模式。只须在高温计开启 后,按"CONT"这个推动按钮(仪器左边),就可以打开连续测量模式。再次

按"CONT"按钮将结束连续测量。连续测量模式出现在液晶显示屏的左边("CONT"出现在左上角)如果设定一个固定存储区间(参见区间, 7.4 节),在连续测量模式里测量结果会保存在这个区间。当存储已满,最早的测量值会被当前测量值所取代。

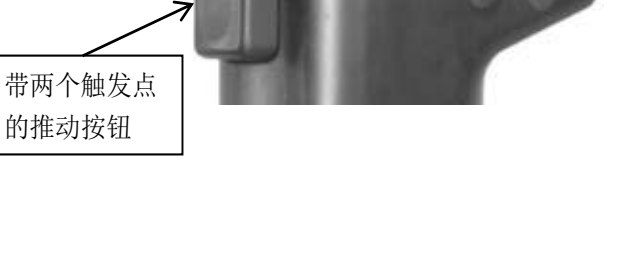

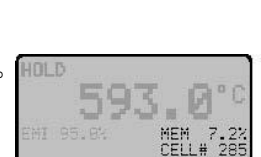

CONT

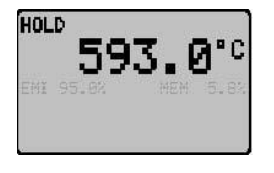

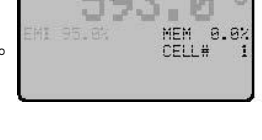

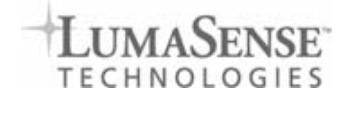

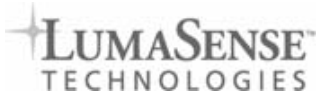

通过 USB 接口输出测量结果: 高温计配备有一个 USB 接口,可以用来连接高温计和个人电脑。可选择的 PortaWin 软件可以用于输出数据,以方便简单的分析;也可以直接通过图形接口跟踪新的测量结果(同参见 8.1, PortaWin 软件)。通过 USB 接口可以以每秒一百个测量值的速度传输数据。

## 5 瞄准器

寻像器明亮清晰,优化配置。带有聚焦圈和内置温度显示 屏,为精确瞄准对象提供极大的便利。

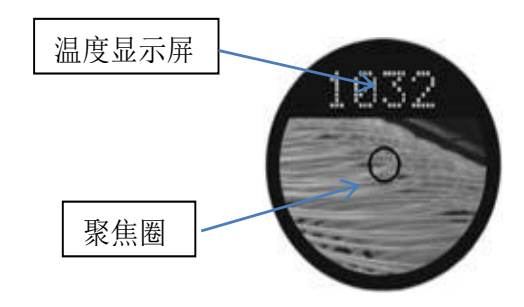

| <b>A</b>                 | <u>注:</u> | 聚焦圈的半        | 径为被测点的直径(正确调节屈光度适配器和设置物镜): |
|--------------------------|-----------|--------------|----------------------------|
| IGA 8 pro: 聚焦圈内直径等于被测点尺寸 |           |              |                            |
|                          |           | IS 8-GS pro: | 聚焦圈外直径等于被测点尺寸              |
|                          |           | IS 8 pro:    | 聚焦圈尺寸大于被测点尺寸               |

#### 5.1 调节屈光适配器

因为大多数人都有轻度的屈光不正(近视、远视、散光),所以寻像器配备有一个可调节的 屈光适配器。屈光适配器没有视觉零点位置,因此必须依个人需求来进行调节,以便聚焦物 镜时在剖线处获得正确的距离值。 向右转:

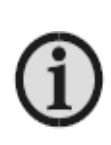

**注:** 只有在使用屈光适配器时,以下通过寻像器调节物镜的方法才能在物镜上调出规定的距离。

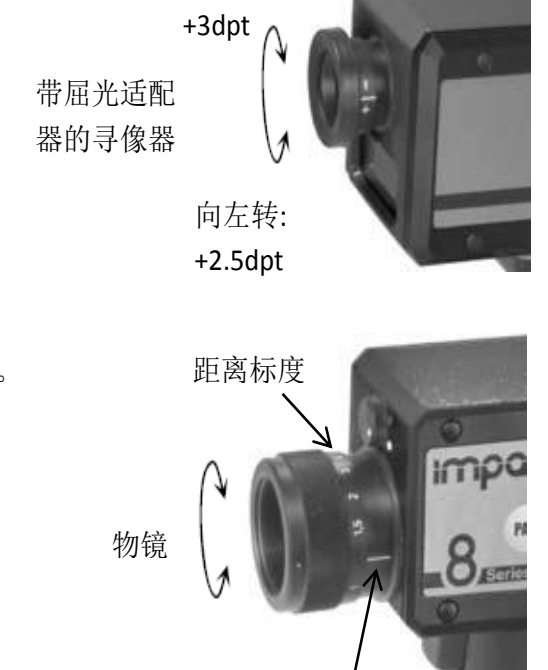

剖线

- 1. 完全拧开物镜(位置 0.5m)
- 2. 瞄准距离约 2m 的任意一个物体,显示模糊图像。
- 旋转寻像器的屈光适配器,直到聚焦圈的圆圈显示得非常清晰。

一次性的屈光适配过程在这三步中完成。在接下来测 量单独的物体的过程中,只须调节物镜即可。

## 5.2 调节物镜来测量物体

为了将测量活动真正限制在聚焦圈以内,物镜必须调节到与被测对象的距离。在成功调节屈光后,物镜只须对焦在被测对象上。如果不确定是否对焦成功,也可以通过码尺测量物镜与被测点的距离(例),物镜可以相应的进行调节。

<u>注:</u> 物镜必须正确地调到与被测对象的距离,以避免被测点尺寸比聚焦点小。

#### 5.3 被测点尺寸表

物镜可以聚焦到距离范围是 0.5m 到∞的物体。对于测量距离 0.25m 到 0.5m 的物体,需要给物镜 安上近拍镜片(附件)。如果使用近拍镜片,仪器放射率设置(EMI)必须根据以下因素进行修 改(放射率参见 7.1):  $\varepsilon_{_{55}_{1166}} = 0.92 \times \varepsilon_{_{物体}}$ 

| 测量距离   | 被测点尺寸 M₀₀ [mm]          |                         |             |           |  |  |
|--------|-------------------------|-------------------------|-------------|-----------|--|--|
| a [mm] | IS 8 <i>pro</i> (MB 18) | IS 8 <i>pro</i> (MB 25) | IS 8-GS pro | IGA 8 pro |  |  |
| 500    | 1.6                     | 1                       | 2.8         | 2.2       |  |  |
| 1000   | 3.2                     | 2                       | 5.6         | 4.4       |  |  |
| 2000   | 6.4                     | 4                       | 11          | 8.7       |  |  |
| 3000   | 9.6                     | 6                       | 17          | 13.3      |  |  |
| 4000   | 13                      | 8                       | 22          | 17.5      |  |  |
| 5000   | 16                      | 10                      | 28          | 22        |  |  |
| 9000   | 29                      | 18                      | 51          | 40        |  |  |

添加近拍镜片

| 250 | 0.8 | 0.5 | 1.4 | 1.1 |
|-----|-----|-----|-----|-----|
| 500 | 1.6 | 1   | 2.8 | 2.2 |

#### 5.4 护眼过滤器

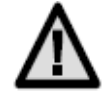

**请注意:**当高温计与寻像器对齐,对 1200 摄氏度以上的物体进行测量 时,测量者的眼睛会暴露在极强的白 光下。为避免强光对眼睛造成损伤, 此高温计配备了一个护眼过滤器。类 似的测量需用到护眼过滤器

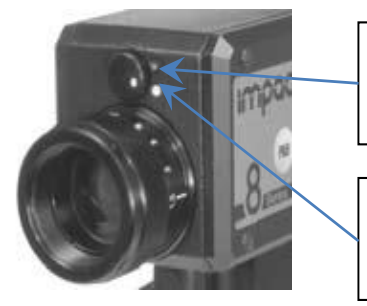

暗点: 护眼过滤器启动

护眼过滤器关闭

白点:

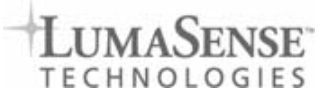

## 6 显示功能 调整按钮

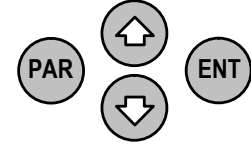

在红外测温仪外部的左侧,有用于设置的按钮。 可以设置相应的参数获得最优的测试状态。

6.1 显示和调整特殊显示/参数

PAR

连续按PAR(参数)按钮可以循环切换以下功能。 这些功能会出现在LCD液晶显示器的左下角,当前 设定值处于屏幕的右下角。

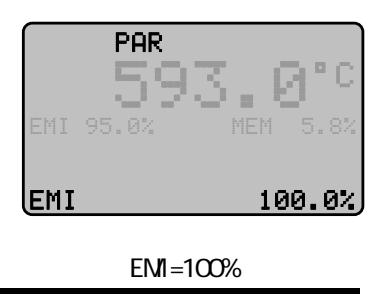

| 显示         | 含义       | 设定                             | 描述<br>详细描述可见第7部分              |
|------------|----------|--------------------------------|-------------------------------|
| EMI        | 辐射率      | 10100%                         | 显示和设置被测物体的辐射率                 |
| MAX        | 最大值显示    | ON / OFF                       | 除了测量值之外,显示当前测量过程的<br>最大值,并保存它 |
| AVG        | 平均值显示    | ON / OFF                       | 除了测量值之外,现场当前测量过程的<br>平均值,并保存它 |
| INT/SEC    | 存储时间间隔   | OFF,<br>1 ms500 s              | 连续测量过程中,用于显示和设定存储<br>的时间间隔    |
| EMI DIRECT | 辐射率调整器开关 | ON / OFF                       | 允许通过箭头键直接调整辐射率                |
| C/F        | 温度单位     | °C / °F                        | 温度的显示单位 和                     |
| MEM CELL#  | 显示存储器的内容 | CELL# 1<br>CELL# 4000<br>BLOCK | 值显示存储值<br>显示存储块               |

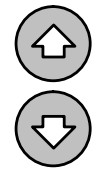

箭头键可用于打开特殊显示(最大值显示和平均值显示),客用于调整参数值(辐射率、 存储时间间隔、存储值)

在辐射率设定和存储值的时候,长时间按住箭头键可以起到加速的作用。

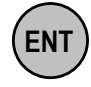

当使用箭头键修改参数后,需要用ENT(确认)按钮来进行确认。如果使用PAR按钮切换 了当前参数,则修改的参数值不保存。 **6.2** 数字、图表显示切换

CRAPH 此测温仪可实现两种温度显示方式,数字显示和图表显示。 按NUM/GRAPH按钮可以切换这两种显示方式。

NUM (测量模式):

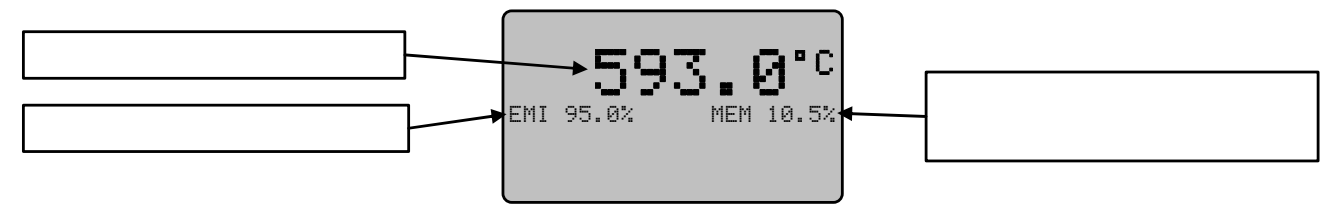

在测量模式,总是显示当前测量值、辐射率和存储量。显示以每秒5次的速度进行更新。

GRAPH(测量模式):

| 辐射率   | EMI 95.0% 593.0°C | 当前测量值 |
|-------|-------------------|-------|
| 最大值   | 998.0             | 图表    |
| 平均值   | 593.0             |       |
| 最小值   | 398.5             | 存储量   |
| 当前测量值 |                   |       |

在测量模式,可以显示一幅图表。除了数字显示模式的相关信息,最大值、最小值、平均值和测试 时间都可以一起被显示出来。最大值和最小值共同定义了Y轴的坐标。测量值排列在X轴方向,每一 个值用一个点表示。

测量值存储:

- 如果测温仪被设置为单值存储(INT=OFF),并且按钮被按下,测量显示将用直线代表曲线。
  测量值及最大值、最小值、平均值此时将显示。
- 图表在连续测量时将会显示出来,(INT=setting INT=1ms...500S) 当释放按钮,完整的图表将显示出来。

6.3 出厂设置

EMI: 100%; MAX: OFF; AVG: OFF; INT/SEC: OFF; EMI DIRECT: OFF; C/F: C

## 7 参数描述和设定

#### 7.1 辐射率 EMI

做准确的红外温度测量,辐射率调整是非常必要的。辐射率是真实物体和黑体(e=100%)在某一温度 下辐射红外线的能力的比。不同的材料具有不同的辐射率,辐射率介于0%到100%之间。测温仪可以设 定的值是10%到100%之间,设定值会显示出来。此外,辐射率大小还取决于被测物体表面状况,测温仪 波段以及测量温度的影响。辐射率设定需要准确。

各种典型材料在短波范围的辐射率列表如下。材料辐射率的偏差取决于材料表面情况。粗糙表面的辐 射率要高。

|        | 辐射率(%)       |                   |              | 辐射率(%)       |                     |
|--------|--------------|-------------------|--------------|--------------|---------------------|
| 被测目标   | IS 8 plus    | IGA 8 <i>plus</i> | 被测目标         | IS 8 plus    | IGA 8 <i>plus</i>   |
|        | IS 8-K plus  |                   |              | IS 8-K plus  |                     |
|        | (0.781.1 µm) | (1.451.8 µm)      |              | (0.781.1 µm) | (1.451.8 µm)        |
| 黑体表面   | 100          | 100               | 光亮瓷          | 60           | 60                  |
| 钢锭     | 93           | 8590              | 粗糙瓷          | 8090         | 8090                |
| 钢铁旋转表面 | 88           | 8088              | 石墨           | 8092         | 8090                |
| 熔融铁    | 30           | 2025              | 砌砖           | 4560         | 4560                |
| 钢渣     | 85           | 8085              | 光亮陶器         | 8690         | 8090                |
| 光亮铝    | 15           | 10                | 砖            | 8590         | 8090                |
| 光亮铬    | 2832         | 2530              | 煤灰           | 95           | 95                  |
| 氧化黄铜   | 6575         | 6070              |              |              |                     |
| 光亮铜    | 3            | 3                 | <b>波测日</b> 标 | 辐射率          | (%)                 |
| 氧化铜    | 88           | 7085              |              | IS 8-GS pl   | <b>US</b> (0.55 μm) |
| 锌      | 58           | 4555              | 铸铁           | 40.          | 50                  |
| 镍      | 22           | 1520              | 钢            | 20.          | 50                  |
| 光亮金、银  | 2            | 2                 | 熔融金属         | 30.          | 50                  |

#### 7.2 最大值显示 MAX

当打开最大值功能时,整个测量过程的最大值就会显示出来。 这个最大值已经被存储下来。此功能适用于温度变化比较大 的应用场合以及测量很小区域的温度。新的测量开始,最大 值就被删除。

593 lmax 850.0

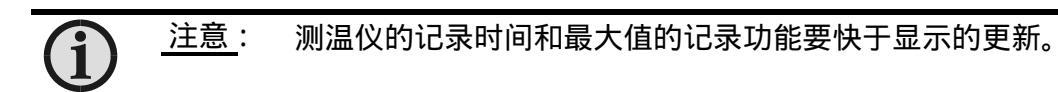

7.3 平均值显示 AVG

AVG功能显示最近3秒钟内测量值的平均值。当测量值被存储, 这些平均值就替代了当前的测量值。

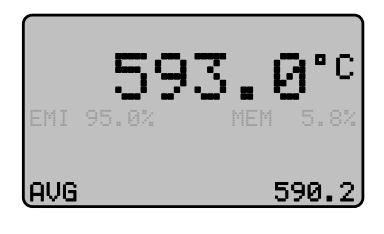

#### **7.4** INT (测量值存储时间间隔)

INT设置为OFF时,当按下按钮数据被存储。当INT设置为1ms...500s时,数据会被连续的记录。

按钮启动连续记录:当按钮启动连续记录,数据会以设定的时间间隔进行记录,最大可以存储 4000个值,当存储器存满之后,蜂鸣声会想起,显示屏上会显示"MEM 100%"。

CONT按钮启动连续记录:当按钮启动连续记录,数据会以设定的时间间隔进行记录,最大可以存储4000个值,当存储器存满之后,新的数据会覆盖老的数据,这样连续的进行下去。

#### 7.5 EMI 直接设定

如果设置为ON,在测量模式辐射率可以通过箭头键来设定。

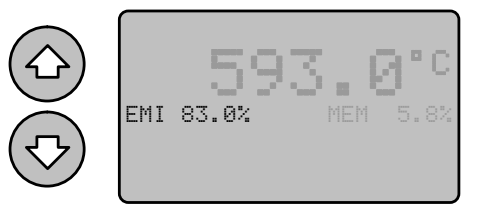

**7.6** C/F

温度显示的单位可以是 和

**7.7** MEM

显示存储的测量值,具体的显示信息取决于显示的设置(数字显示和图表显示):

NUM:在数字显示模式,所有存储的温度数据可以一个接一个的显示。同时也可以显示存在的数据块,以及有多少值存储在数据块中。

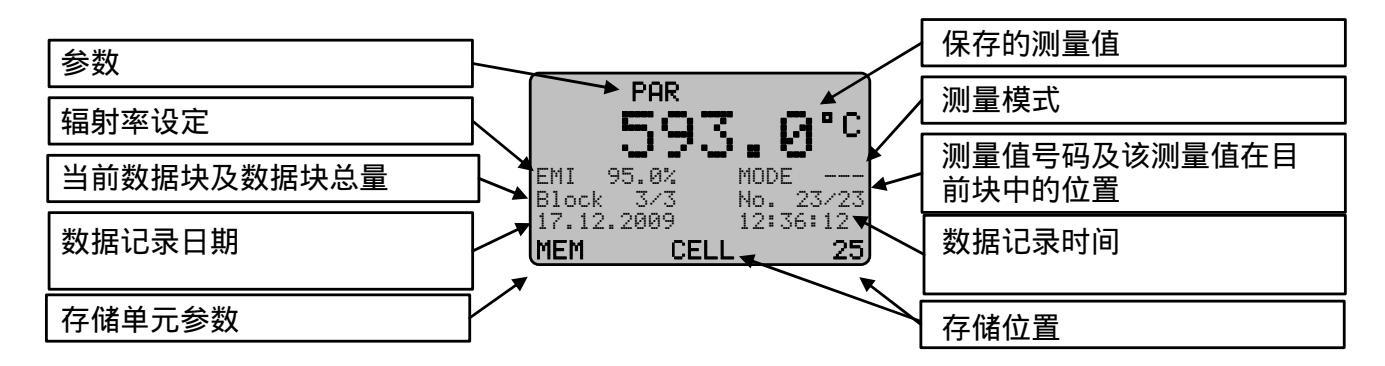

箭头键: 箭头键可用于逐个显示存储在数据块中的温度值。

辐射率: 显示存储数据时所设定的辐射率。

模式: 当测量数据存储后,最大值存储和平均值显示就会激活。"MAX"或者"AVG"出现在显示 屏上的时候最大值和平均值会被存储。

块:显示当前数据块及数据块的数量。

数: 测量值号码及该测量值在目前块中的位置。

日期/时间:显示数据存储的日期和时间。

存储位置: 显示数据存储位置。

● 要从一个模块迅速切换到下一个,首先按NUM/GRAPH切换到图形显示界面, 然后根据方向键选择下一模块。再次按NUM/GRAPH按钮切换到数字显示界面,根 据内容选择可视模块。

曲线图 图形模式下每一个模块用图表表示。如果模块里只有一个数值就只显示 一行。如果是多个不同的值,就会根据这些存储值显示整个图片。以测得温度的 最小值和最大值来确定Y轴的范围,以测得的数目值来确定X轴的范围。该显示 屏宽是128像素。如果测量值的数值恰当,每个值会对应一个像素。如果在模块 里的测量值数目较多或较少,图片将被压缩或拉伸到128像素。手动则不能实现。 综述:

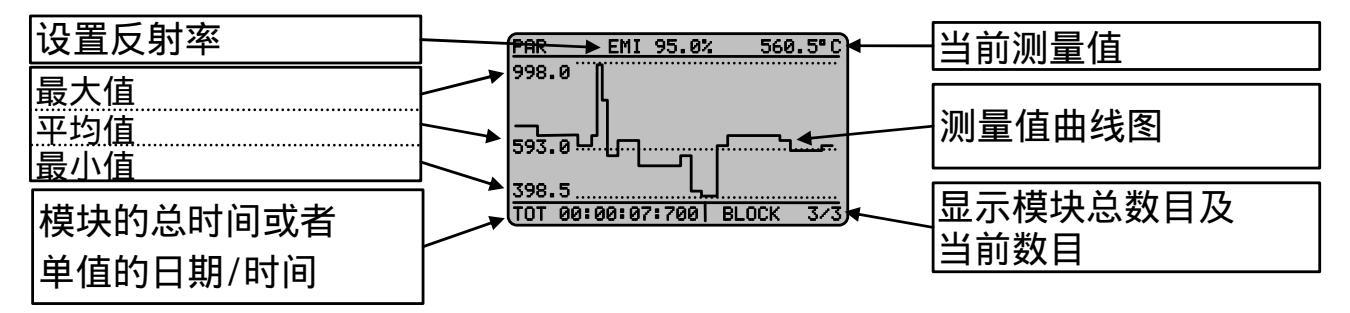

- 方向键: 方向键可以依次显示不同模块里的温度值。
- 电磁干扰:设置保存的测量值的辐射率。
- 测量值: 右上角显示最后一次的测量值。
- 显示值: 显示模块的最大值,平均值和最小值。
- 总计: 如果模块里只有一个值(点值的存储),显示存储的时间和日期。 如果模块里有多个数值(连续存储),所有值的时间均显示。
- 模块: 显示当前模块,方向键向前或向后切换图片。

7.8 测量值的删除

**CLR** 按CLR (清除) 按钮激活删除模式 (除了正在保存的值)。点值、模块以及 所有存储的值都能删除。

删除点值 选择NUM模式,按CLR可以删除点值。CLEAR CELL 在屏幕底部显示存储槽的数目。方向键用来选择点值。当 "CONFIRM WITH ENTER"出现在屏幕上时,按下ENT删除该 值。如果30秒没有操作,仪器自动切换到主菜单。

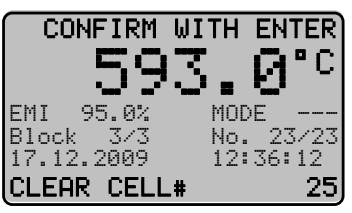

删除模块选择GRAPH模式,然后按CLR键,所有的模块都会显示在屏幕上。方向键选择要删除的模块,当"CONFIRM WITH ENTER"出现在屏幕上方时,按ENT确认删除程序。

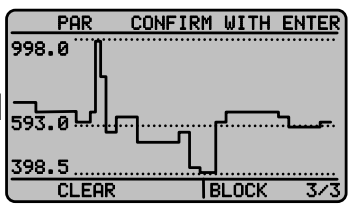

14

删除全部储存值:按CLR键两次(不管在任何模式下)。"全部删除"显示屏出现 "CLEAR ALL",然后出现"CONFIRM WITH ENTER".通过按ENTER键可以删除所有存 储的内容,内存被清空。通过按PAR或者ENTER键可以快速返回到计算模式。 注意:为了保障模块和所需数据的准确性,用户可以在任意时候,通过切换数值 和图形的操作来实现。

第三次按CLR键,测温仪则返回测温模式。

## 7.9 更改时间和日期

在更改时间和日期时,先按下PAR键。再通过重复按PAR键 根据顺序选择所需要的值,屏幕最底部显示的是当前值。 通过操作方向键更改数值,ENTER键确认。

| YEAR  | 2010 |
|-------|------|
| MONTH | 03   |
| DAY   | 05   |
| HUUR  | 10   |
| MIN   | 42   |
| YEAR  | 2010 |

## 8 接口

测温仪配备USB数字接口,可以与电脑相连接。可以选用PortaWin软件进行存储。 通过这图形或者表格格式对这些数据进行评价。(电缆连接和软件请参阅13章, 参考数据)。

如果按键被第二个出发点激活,当前值会被发送到接口。通过USB接口以大约 100值/秒的速度进行传输。尽管测温仪是与USB接口相连,电源与接口相连,但 全过程无充电。

750

660

570

## 8.1 PortaWin 软件(附件)

PortaWin 软件是一个简单的操作软件,为测温 仪提供附加的功能:

- 存储数据输出功能
- 点值记录
- 温度测量图表显示
- 评估数据以图片或者表格形式导出或者打印
- 仪器时间和日期的设定

## **9** 特殊显示

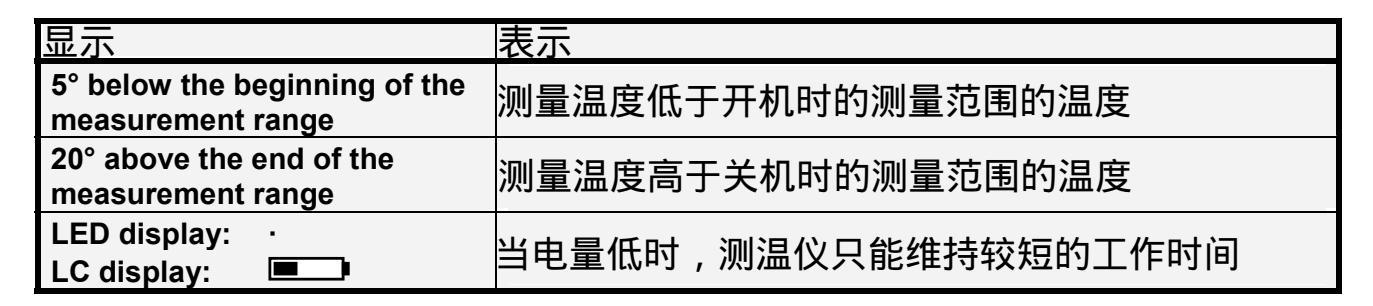

 $\times$ 

14:28:59

710 C

## 10 运输,包装,贮存

如果运输不当,该仪器有可能会损坏。运输或者贮存仪器,请使用原包装箱或者 使用装有足够的防震材料的箱子。海运或者贮存在潮湿地区,设备应当放置于铝 箔内(最好加上硅胶),以保持干燥。

测温仪的设计是在无需冷凝剂的情况下,储存温度是-10到65°C,超过这个温度 范围,仪器可能会被损坏或者不能测温。

## 11 维护

除了物镜需要保持清洁以外,测温仪的任何部分都不需要进行定期保养。物镜可 以用软布蘸取酒精进行清洁(不能使用稀释的酸性液体或者酸性液体)。同样, 也可以使用眼镜或者相机镜头的标准清洁纸。

## 12 故障排除

仪器出现故障,在进行维修前,可将故障比照如下清单得到解决帮助。

指示温度过低

- 测温仪与被测物体校准不齐
  ⇒ 重新校准距离达到温度信号最大值
- 被测物体尺寸小于光斑尺寸
  ⇒重新调整正确的测量距离
- 被测物体总是不在测温仪的测量光斑中(例如:电线摆动或者浇注流)
  ⇒使用最大的存储值
- 发射率设置过高
  ⇒根据物体材质设置正确的低发射率
- 镜头污染
  ⇒ 小心清洁镜头

指示温度过高

- 发射率设置过低
  ⇒根据物体材质设置正确的高发射率
- 仪器受到发热部件的影响
  ⇒ 避免辐射干扰或者改变测量位置

测温误差

- 在使用测温仪过程中,镜头污染,造成指示温度下降
  ⇒ 清洁镜头
- 在测温仪和被测物体瞄准路径之间的空气污染
  ⇒ 改变测温仪的位置,选择清洁的瞄准路径
- 高强度高频干扰
  ⇒ 改变测温仪的位置

## <u>注意</u>:测温仪对白炽灯或者非常明亮的光线的波长在低温测量时有所反应 (对荧光灯无效),为了保证测量值的正确性,请尽量避免外部强 光对被测物体的影响。

## 13 参考数据

## 测温仪:

| 3 807 300 | IS 8 pro    | MB 18: | 600 1800°C  |
|-----------|-------------|--------|-------------|
| 3 807 310 | IS 8 pro    | MB 25: | 750 2500°C  |
| 3 807 380 | IS 8-GS pro | MB 20: | 1000 2000°C |
| 3 807 350 | IGA 8 pro   | MB 16: | 250 1600°C  |

配件:

- 3 807 300 近拍镜片
- 4 342 100 外置电源充电器(含电源插座适配器)
- 3 876 030 充电电池组
- 3 876 020 备用电池组(6个)
- 3 858 600 数据分析软件,含USB电缆
- 3 858 610 USB 电缆

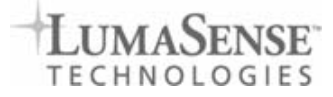

# 索引

| Α                                                         |
|-----------------------------------------------------------|
| 合理使用5<br>平均值显示12                                          |
| <b>B</b><br>装入电池6                                         |
| <b>c</b><br>近拍镜片9<br>调试6<br>连续测量7                         |
| 】<br>删除存储的测量值14<br>屈光度调节8<br>功能显示 / 调节按钮10<br>摄氏度和华氏度显示13 |
| E<br>直接电磁干扰13<br>发射率12<br>眼镜防护过滤器6,9                      |
| 「<br>出厂设置11<br>制造版本5                                      |
| G<br>图形显示11                                               |
| н<br>保留功能7                                                |
| ı<br>白炽灯17                                                |

| 接口15                                      |
|-------------------------------------------|
| M<br>维护                                   |
| ▶ 数字显示11                                  |
| <b>O</b><br>被测物体                          |
| 参数10<br>PortaWin软件15                      |
| <b>s</b><br>供货范围                          |
| -<br>技术数据4<br>时间和日期15<br>时间间隔13<br>故障排除16 |